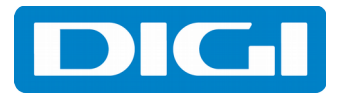

## CONFIGURARE Kaon AR4010

1. Se configurează placa de rețea pentru obtinerea dinamică a adresei IP (DHCP) și se conectează calculatorul în portul **LAN1** al routerului.

2. Deschideți un browser, introduceți adresa http://192.168.1.254:8899 după care autentificați-vă cu **username-ul** *user* și **parola** *user*. Apoi apăsați *Login*.

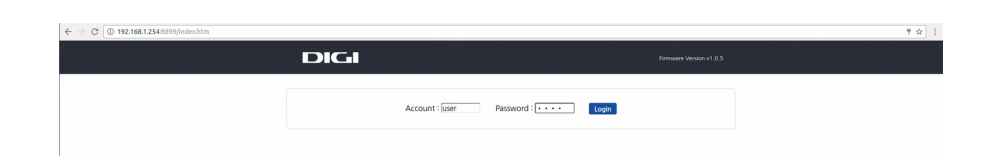

3. Dati click pe Wizard si se va incepe configurarea router-ului

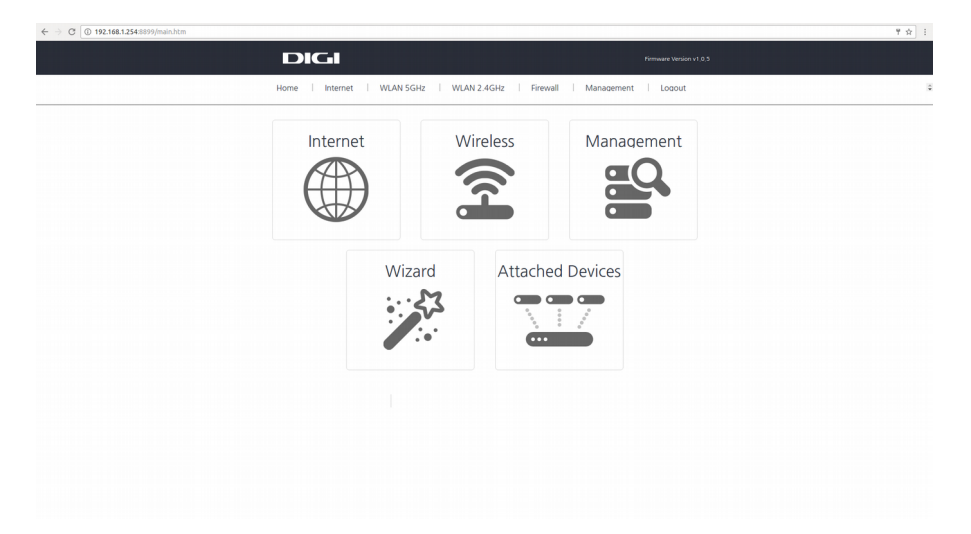

4. Se alege modul de operare al router-ului. Se bifeaza modul de operare "Gateway".

| ← → C (① 192.168.1.254.8899/main.htm |                                                                                                    | ₹☆:                     |
|--------------------------------------|----------------------------------------------------------------------------------------------------|-------------------------|
| DIGI                                 |                                                                                                    | Firmware Version v1.0.5 |
| Home   Internet   WLAN 5GHz          | I WLAN 2.4GHz I Firewall I QOS I VOIP I TR-069                                                                                                    | Management Logout       |
| Interne                              | t Wireless Manao                                                                                                    | iement                  |
| e Wiz                                | zard                                                                                                    |                         |
| Of                                   | peration Mode                                                                                                    |                         |
| You o                                | an setup different modes to LAN and WLAN interface for NAT and bridging function.                                                                                                    |                         |
| •                                    | In this mode, the device is supposed to connect to internet via<br>ADSUCable Modern. The NAT is enabled and PCs in four LAN ports share<br>the same P to SH through WAN port. The connection type can be setup<br>in WAN page by using PEPDE, DHCP client, PEPP client, L2TP client or<br>space. P.                                                                      | evices                  |
| 0                                    | In this mode, all ethernet ports and wireless interface are bridged<br>together and NAT function is disabled. All the WAN related function and<br>firewall are not supported.                                                                                                    |                         |
| • •                                  | Wreless ISP: In this mode, all ethemet ports are bridged together and the wireless<br>client will connect to BP access point. The NAT is enabled and PEC in<br>set the wreless to client mode fits and connect to the GPA will no sta-<br>Survey page. The connection type can be setup in WMV page by using<br>PPPOC, BHCP client, PPT client, IZP client or static IP. |                         |
|                                      | WAN Interface : wint *                                                                                                    |                         |
|                                      | Laike: Kisik Hexivy                                                                                                    |                         |
|                                      |                                                                                                    |                         |
|                                      |                                                                                                    |                         |
|                                      |                                                                                                    |                         |
|                                      |                                                                                                    |                         |

5. Se poate poate configura "Time Zone". Se recomanda pastrarea datelor care apar deja completate

6. Se configureaza adresa ip pe care router-ul o utilizeaza pentru interfata web. Va recomandam sa pastrati adresa ip 192.168.1.254 si subnet mask 255.255.255.0

| ← → @ () 192.168.1.254%899/main.htm |                                                                                                    | 9 ☆ :                   |
|-------------------------------------|----------------------------------------------------------------------------------------------------|-------------------------|
| DI                                  | 51                                                                                                    | Firmware Version v1.0.5 |
| Home Internet V                     | AN 5GHz   WLAN 2.4GHz   Firewall   QOS   VOIP   TR-06                                                                                                    | Management   Logout 🗘   |
|                                     | ternet     Wireless     Mana       Wizard       LAN Interface Setup       marks and the schedule between the schedule at sense the schedule at sense sense the schedule at sense the sche | evices                  |

7. Introduceți username-ul și parola pentru conectarea PPPoE (de pe Procesul Verbal de instalare sau cea setată de dvs, dacă a fost schimbată ulterior).

| Home | Internet   WLAN 5GHz   WLAN 2.4GHz   Firewail   QOS                                                                                                    | Firmware Version v1 0.5                                                                                                    |  |
|------|----------------------------------------------------------------------------------------------------|----------------------------------------------------------------------------------------------------|--|
|      | Internet Wireless Wizard WAN Interface Setup Wireless Wireless Wir | And the second to the second terms of the second terms of terms of terms of |  |

8. Se selecteaza benzile de frecventa wirelesss "2,4 G + 5 G Concurrent".

9. Se configureaza setarile de baza pentru Wireless 5 GHz. Va recomandam sa pastrati setarile preconfigurate ale router-ului.

| ← → Ĉ 🔘 192.168.1.254.8899/main.htm |                                                                                                    |                                          | 9 🖈 🗄 |
|-------------------------------------|----------------------------------------------------------------------------------------------------|------------------------------------------|-------|
|                                     | DIGI                                                                                                    |                                          |       |
| Home I Intern                       | et   WLAN 5GHz   WLAN 2.4GHz   Firewall   QOS                                                                                                    | VOIP   TR-069   Management   Logout      | :     |
|                                     | Internet Wireless                                                                                                    | Management                               |       |
|                                     | Wizard                                                                                                    | ×                                        |       |
|                                     | Wireless 5GHz Basic Settin                                                                                                    | gs                                       |       |
|                                     | This page is used to configure the parameters for wireless LAN clic<br>your Access Point.<br>Band: <u>5 GHz (A+N+AC) •</u>                        | ents which may connect to<br>EVICES      |       |
|                                     | Mode:         A#         •           Network Type:         Infrastructure *            SSID:         SSID:         Channel Width:         200Me * | 7                                        |       |
|                                     | Channel Number: AudoDF3 •<br>Enable Mac Clone (Single Ethernet Client)<br>Add to Wireless Profile                                                 | •                                        |       |
|                                     |                                                                                                    | Cancel   <glack nertd=""  ="">  </glack> |       |
|                                     |                                                                                                    |                                          |       |
|                                     |                                                                                                    |                                          |       |

10. Se configureaza parola pentru wireless 5 Ghz (optional). Parola preconfigurata este unica si se regaseste doar pe eticheta lipita pe spatele router-ului.

| ← → C (③ 192.168.1.254:8899/main.htm |                                                    |                                                                                                    | 1 ☆ 日 |
|--------------------------------------|----------------------------------------------------|----------------------------------------------------------------------------------------------------|-------|
| DIG                                  | .1                                                 |                                                                                                    |       |
|                                      | NSGHZ     WILAN Z.4GHZ     Brewall     QOS     VOI | Image: Point of the second second |       |

11. Se configureaza setarile de baza pentru Wireless 2.4 GHz. Va recomandam sa pastrati setarile preconfigurate ale router-ului.

12. Se configureaza parola pentru wireless 2.4 GHz (optional). Parola preconfigurata este unica si se regaseste doar pe eticheta lipita pe spatele router-ului.

13. Pentru finalizarea configurarii router-ului se da click pe "Finished".